# Como você obstrui o acesso a YouTube com o HTTPS?

# Índice

Pergunta Ambiente Sintomas Solução

#### Pergunta

Como você obstrui o acesso a YouTube com o HTTPS?

### Ambiente

AsyncOS 6.x e mais tarde

#### Sintomas

Eu gostaria de obstruir o acesso a YouTube com o HTTPS.

# Solução

#### Modo (dianteiro) explícito

Nota: Primeiramente, certifique-se que proxy HTTPS está permitido com sucesso.

- Navegue ao gerenciador de segurança da Web > categorias feitas sob encomenda URL. Crie uma categoria nova do costume URL.Nomeie-a do "gato de YouTube bloco" e entre-o no seguinte (ambos): .youtube.com, youtube.com.
- 2. Submeta as mudanças.
- 3. Navegue ao gerenciador de segurança > às identidades da Web.
  - Crie uma identidade nova.Nomeie-a "bloco YouTube ID" e ajuste-o esta identidade para estar em ordem uma.Defina membros pela sub-rede ou por endereços IP de Um ou Mais Servidores Cisco ICM NT específicos se necessário.Ajuste a "nenhuma autenticação exigida".Na parte inferior, clique "avançou", e clique "categorias URL".Uma vez que você vê as opções, do "gato seleto de YouTube bloco".Clique em Concluído.Submeta as mudanças.

- 4. Navegue ao gerenciador de segurança > às políticas de descriptografia da Web. Crie uma política de descriptografia nova.Nomeie-a de "política de descriptografia YouTube".Vá às "identidades e aos usuários: " caixa suspensa.Escolha "selecionam umas ou várias identidades".Selecione a identidade nomeada "bloco YouTube ID".Submeta as mudanças.
- 5. Navegue ao gerenciador de segurança > às políticas de descriptografia da Web. Ao lado da política de descriptografia recém-criado de YouTube é uma coluna nomeada "Filtragem URL" ("categorias URL" se antes de AsyncOS 7.x). Clique o link sob esta coluna (pode dizer "a política global").Na parte superior, você precisará "seleto/adiciona" a categoria feita sob encomenda.Selecione do "a categoria feita sob encomenda do gato" URL de YouTube bloco e ajuste-a "para decifrar".Submeta as mudanças.
- 6. Navegue ao gerenciador de segurança > às políticas de acesso da Web. Crie uma política de acesso nova.Nomeie-a de "política de acesso YouTube".Vá às "identidades e aos usuários: " caixa suspensa.Escolha "selecionam umas ou várias identidades".Selecione a identidade nomeada "bloco YouTube ID".Submeta as mudanças.
- 7. Navegue ao gerenciador de segurança > às políticas de acesso da Web. Ao lado de "da política de acesso recém-criado YouTube" é uma coluna nomeada "Filtragem URL" ("categorias URL" se antes de AsyncOS 7.x). Clique o link sob esta coluna (pode dizer "a política global").Na parte superior, você precisará "seleto/adiciona" a categoria feita sob encomenda.Selecione do "a categoria feita sob encomenda do gato" URL de YouTube bloco e ajuste-a "para obstruir".Submeta e comprometa mudanças.

Modo transparente (WCCP)

Nota: Primeiramente, certifique-se que proxy HTTPS está permitido com sucesso.

- Navegue ao gerenciador de segurança da Web > categorias feitas sob encomenda URL. Crie uma categoria nova do costume URL.Nomeie-a do "gato de YouTube bloco" e entre-o no seguinte (ambos): .youtube.com, youtube.com.Submeta as mudanças.
- 2. Navegue ao gerenciador de segurança > às identidades da Web. Crie uma identidade nova.Nomeie-a "bloco YouTube ID" e ajuste-o esta identidade para estar em ordem uma.Defina membros pela sub-rede ou pelo endereço IP de Um ou Mais Servidores Cisco ICM NT se necessário.Ajuste a "nenhuma autenticação exigida".Na parte inferior, clique sobre "avançou", e clicam sobre "categorias URL".ETAPA IMPORTANTE: Uma vez que você vê as categorias, selecione a categoria do "gato do costume URL de YouTube bloco". Também, selecione a categoria predefinida "Engine de busca e portais".Clique em Concluído.Submeta as mudanças.
- 3. Navegue ao gerenciador de segurança > às políticas de descriptografia da Web. Crie uma política de descriptografia nova.Nomeie-a política de descriptografia de YouTube.Vá às "identidades e aos usuários: " caixa suspensa.Escolha "selecionam umas ou várias identidades".Selecione a identidade nomeada "bloco YouTube ID".Submeta as mudanças.

- 4. Navegue ao gerenciador de segurança > às políticas de descriptografia da Web. Ao lado de "da política de descriptografia recém-criado YouTube" é uma coluna nomeada "Filtragem URL" ("categorias URL" se antes de AsyncOS 7.x). Clique o link sob esta coluna (pode dizer "a política global").ETAPA IMPORTANTE: Enrole para baixo a categoria predefinida nomeada os "Engine de busca e os portais".Ajuste isto "para decifrar".Submeta as mudanças.
- 5. Navegue ao gerenciador de segurança > às políticas de acesso da Web. Crie uma política de acesso nova.Nomeie-a de "política de acesso YouTube".Vá às "identidades e aos usuários: " caixa suspensa.Escolha "selecionam umas ou várias identidades".Selecione a identidade nomeada "bloco YouTube ID".Submeta as mudanças.
- 6. Navegue ao gerenciador de segurança > às políticas de acesso da Web. Ao lado de "da política de acesso recém-criado YouTube" é uma coluna nomeada "Filtragem URL" ("categorias URL" se antes de AsyncOS 7.x). Clique o link sob esta coluna (pode dizer "a política global").Na parte superior, você precisará "seleto/adiciona" a categoria feita sob encomenda.Selecione do "a categoria feita sob encomenda do gato" URL de YouTube bloco e ajuste-a "para obstruir".Submeta e comprometa mudanças.